## 2018 How to Install Office for free using your Student Login

Open an internet browser (eg Internet Explorer, Chrome, Safari)

- 1 Go to <u>www.margaretrivershs.wa.edu.au</u>
- 2 Click on the **JUMP Portal** link at the top right

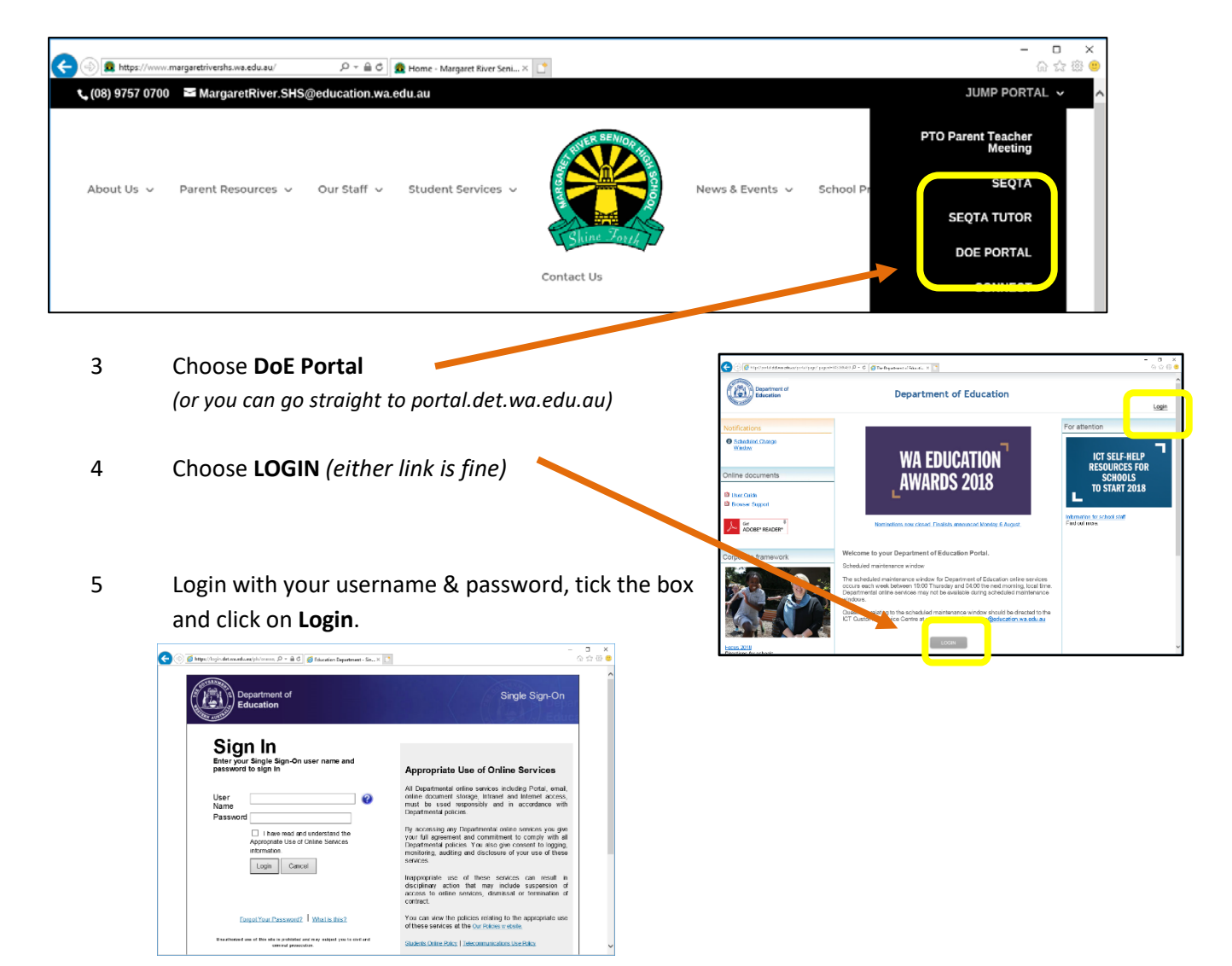

6 Click on the orange Email and Calendar link

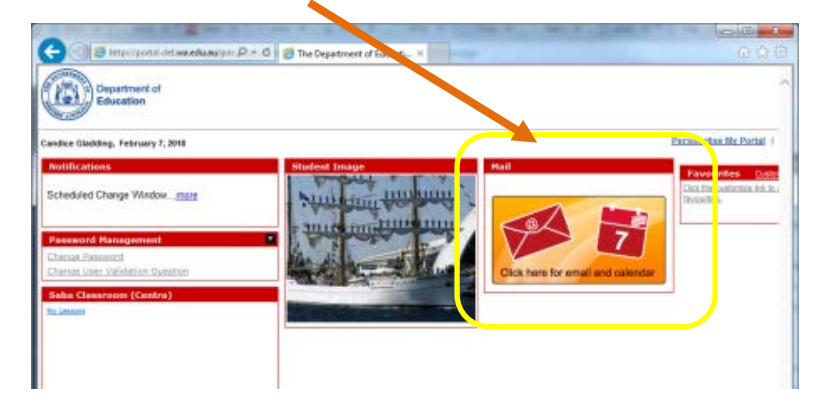

7 Click on the black and white **Office 365** link:

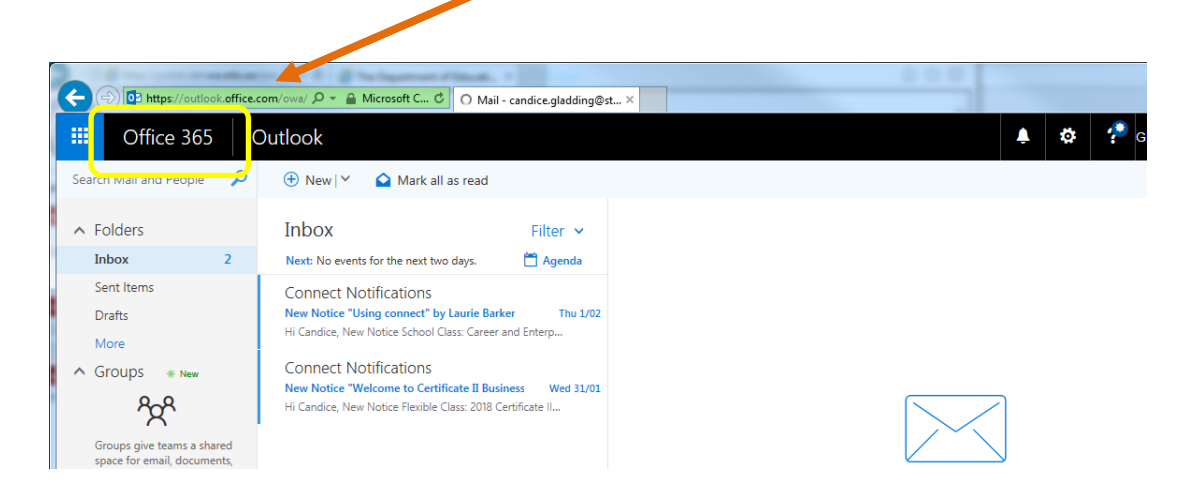

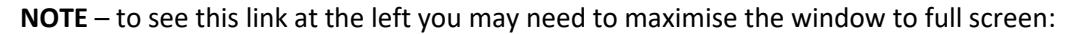

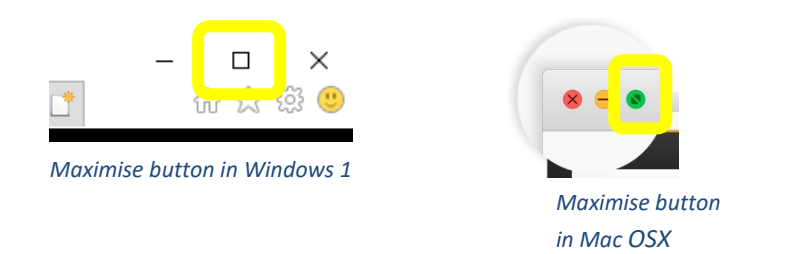

## 8 Choose Install Office apps

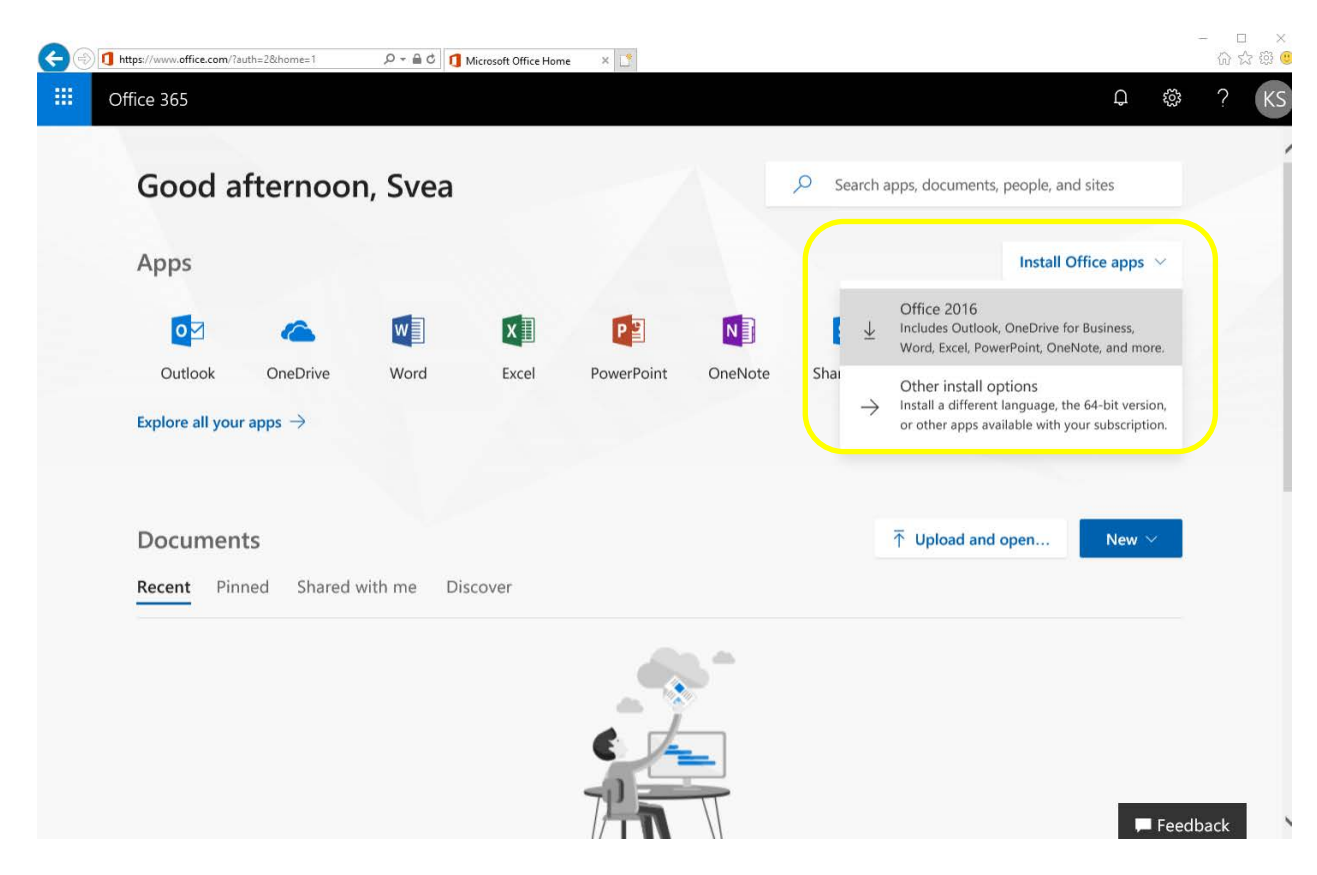

9 Choose Office 2016 then follow the prompts to install.

NB: When students change their password they may need to update it in Office